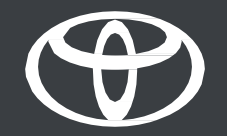

## Korisnički vodič za Toyotin digitalni ključ

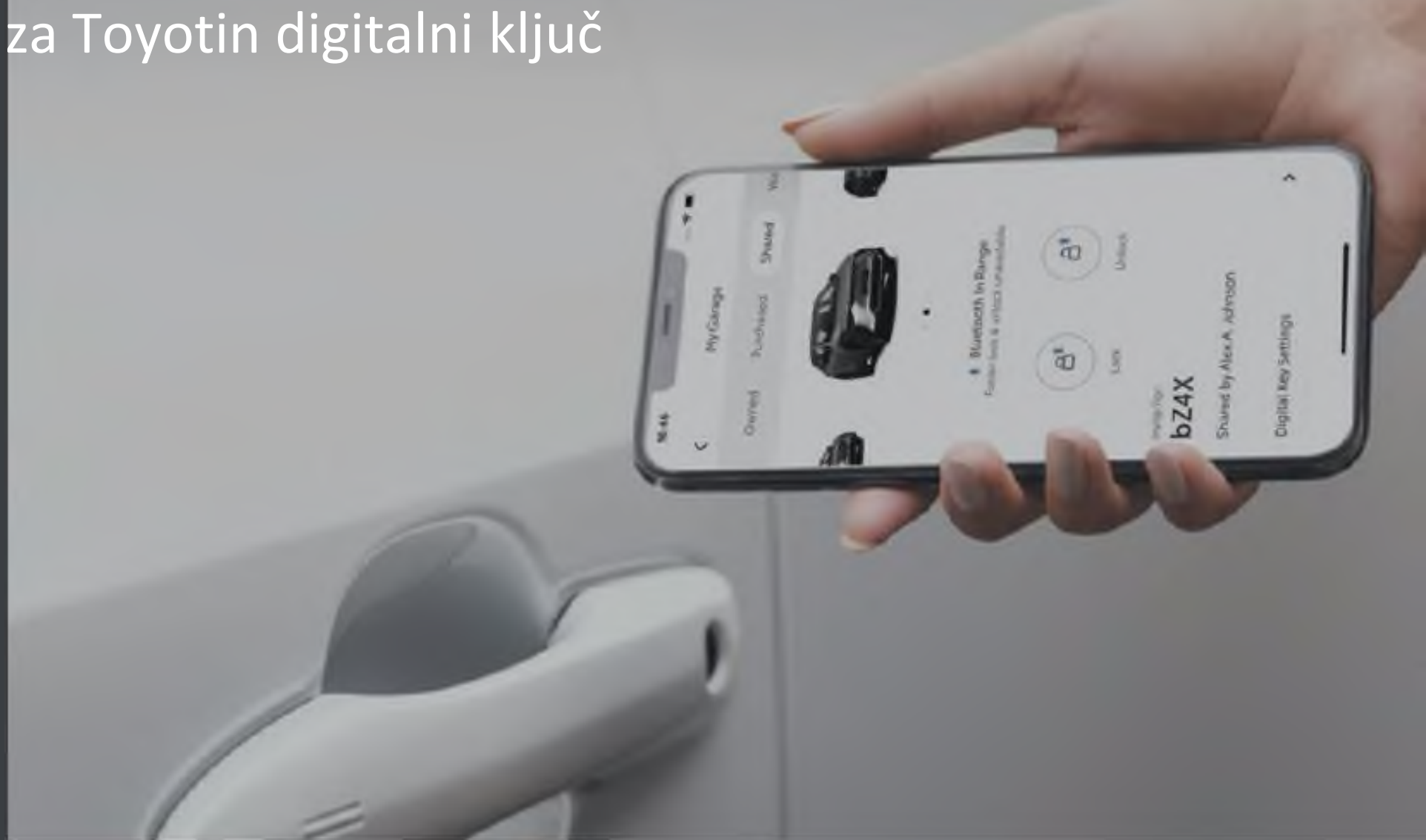

### SADRŽAJ

3. stranica – Aktivacija usluge digitalnog ključa.

5. stranica – Postavljanje digitalnog ključa.

10. stranica – Dijeljenje digitalnog ključa i upravljanje njime.

12. stranica – Prilagodba dosega digitalnog ključa (kalibracija).

15. stranica – Brisanje digitalnog ključa s pomoću aplikacije MyToyota.

16. stranica – Brisanje digitalnog ključa s pomoću multimedijskog sustava.

### AKTIVACIJA USLUGE DIGITALNOG KLJUČA

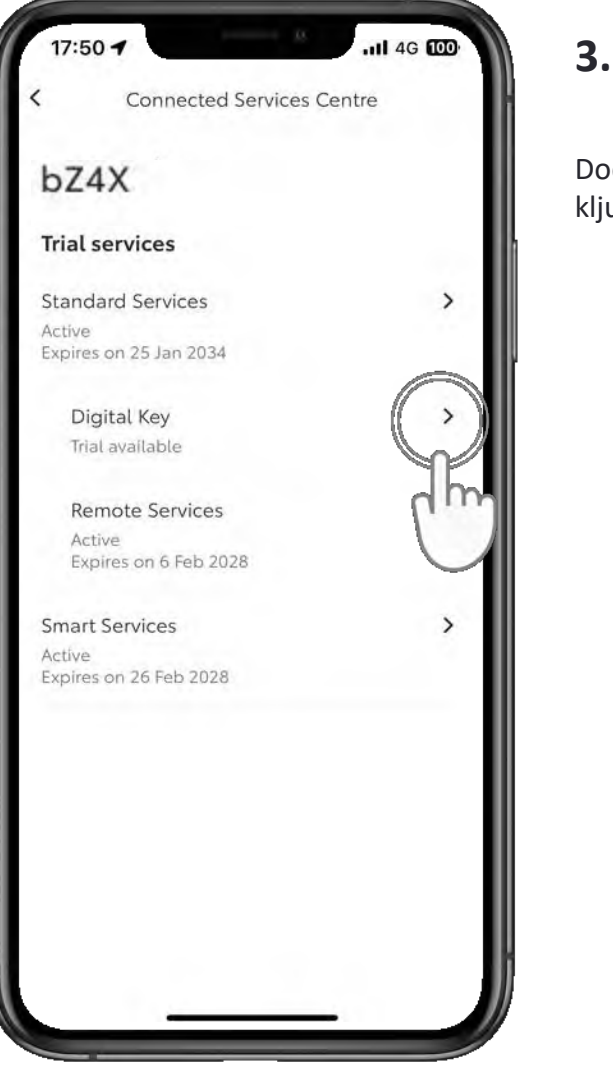

#### **3. KORAK**

Dodirnite "Digitalni ključ" (Digital Key).

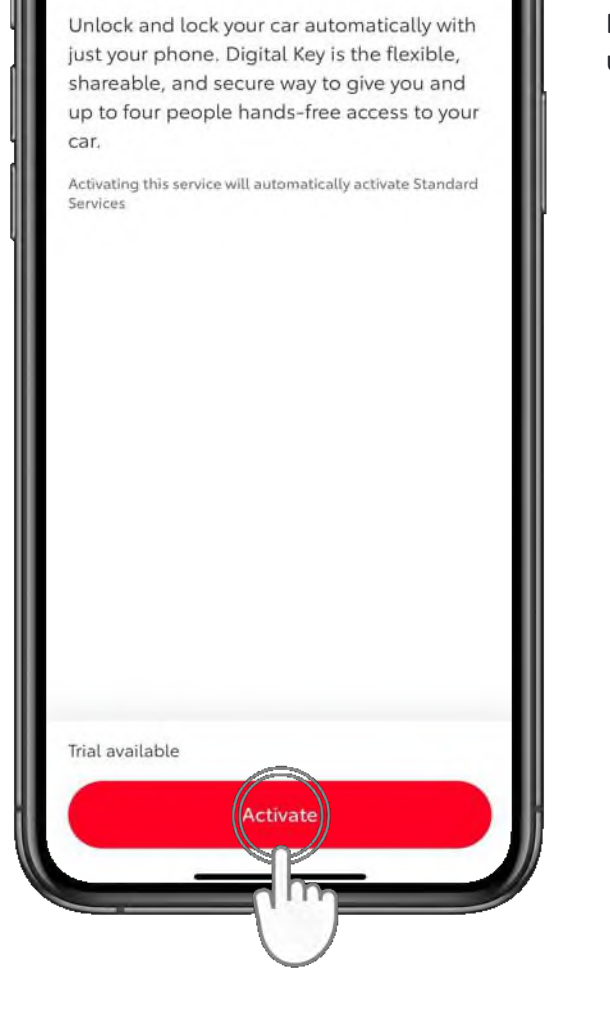

Digital Key

17:50 4

.11 4G 100

#### 4. KORAK

Dodirnite "Aktiviraj" (Activate) za aktivaciju usluge digitalnog ključa\*.

\*Aktivacijom usluge digitalnog ključa automatski će se aktivirati standardne usluge.

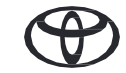

### AKTIVACIJA USLUGE DIGITALNOG KLJUČA

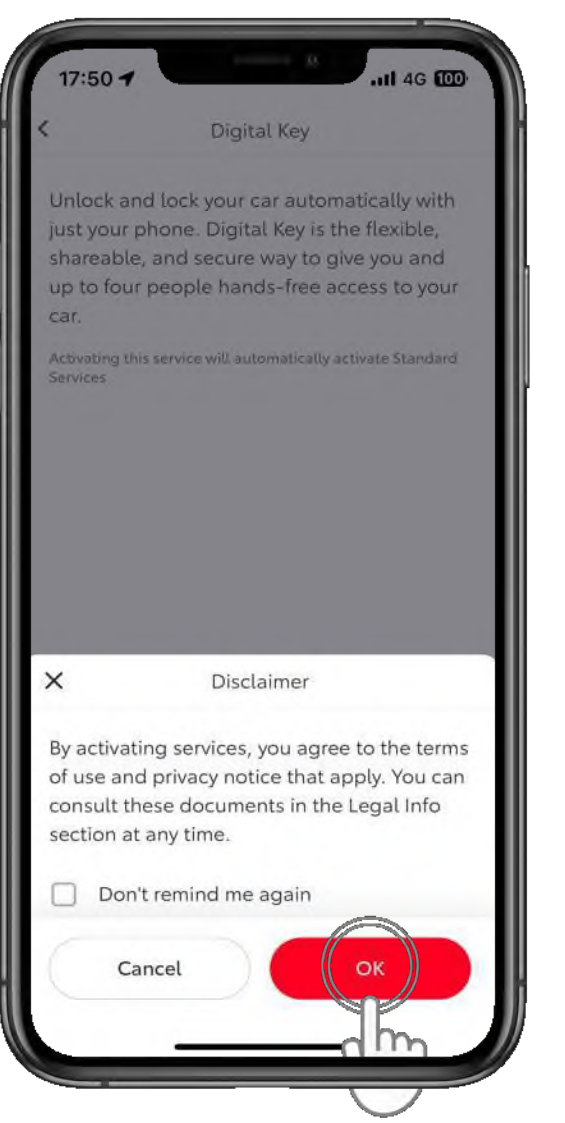

#### 5. KORAK

Dodirnite "U redu" (OK) da biste potvrdili aktivaciju usluge digitalnog ključa.

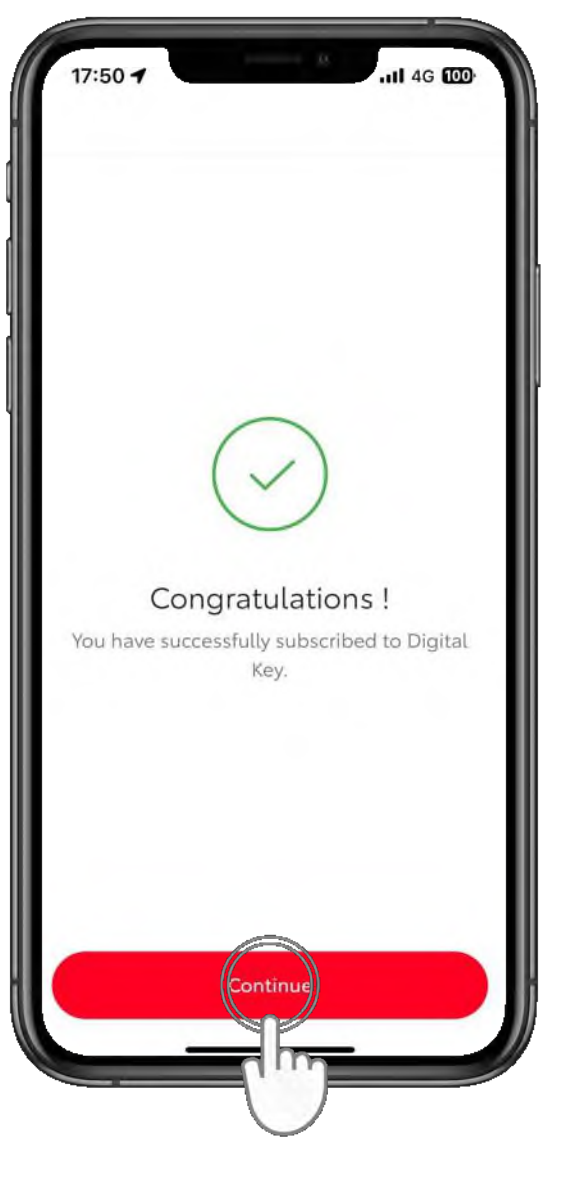

### 6. KORAK

Aktivacija će se potvrditi.

Dodirnite "Nastavi" (Continue) da biste postavili digitalni ključ.

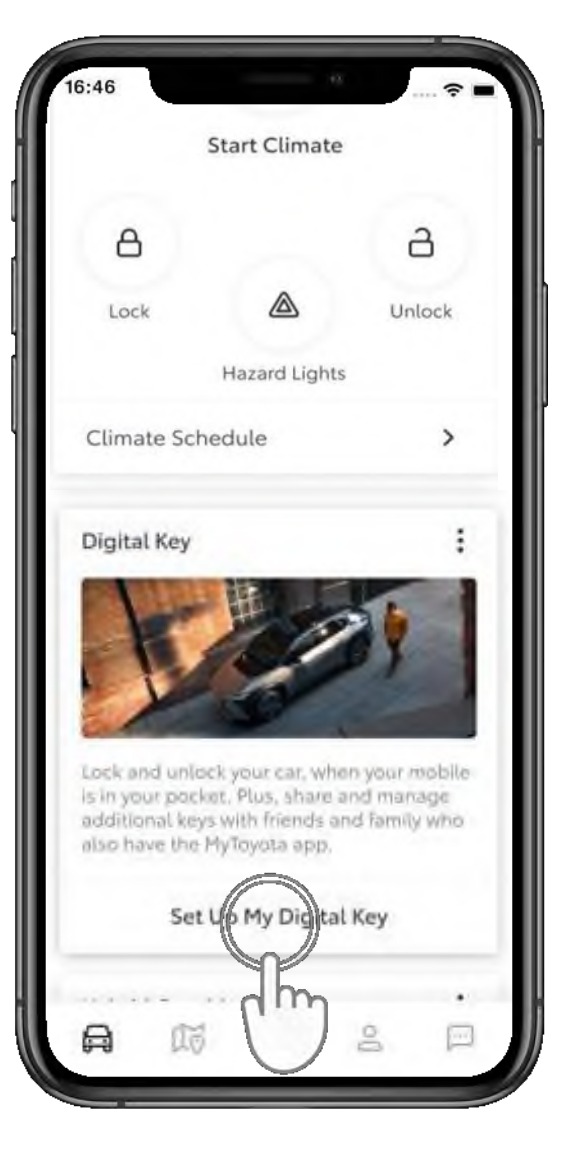

### 1. KORAK

Na početnom zaslonu aplikacije MyToyota dodirnite "Postavi moj digitalni ključ" (Set Up My Digital Key).

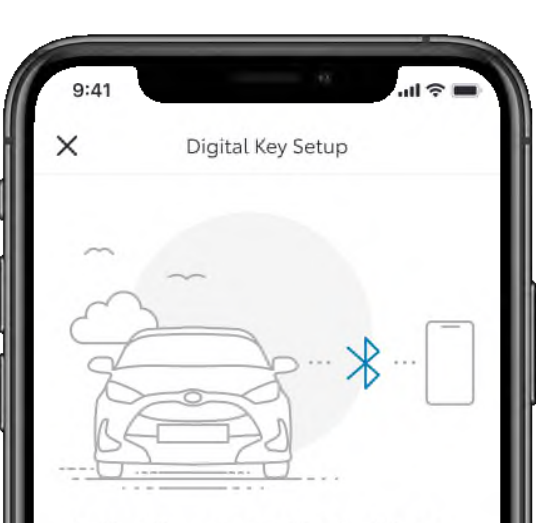

Activating your Digital Key To begin, make sure your mobile and vehicle are in a strong network signal area, your Bluetooth is switched on and you have your actual key fob.

Setup time: 5 minutes

### 2. KORAK

Počet će postupak postavljanja. Dodirnite "Nastavi" (Continue).

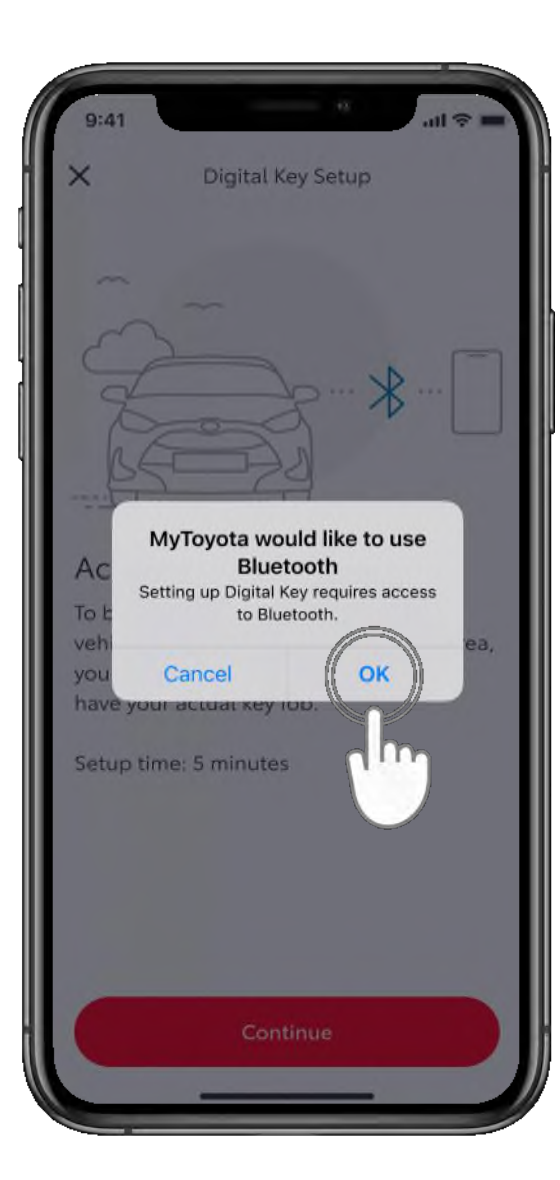

### **3. KORAK**

Za postavljanje digitalnog ključa potreban je pristup putem Bluetootha.

Dodirnite "U redu" (OK).

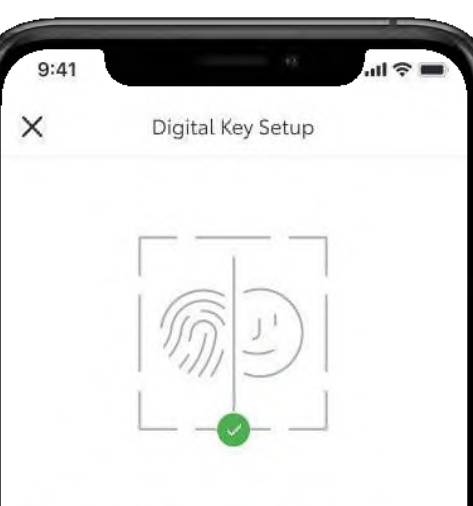

#### **Biometric verification**

To assign Digital Key to the correct user, we must first confirm your identity via enabling biometric verification (Touch ID/ Face ID) before verifying your phone number. Please follow the prompts to continue.

Enable Biometrics

m

### 4. KORAK

Aplikacija se služi biometrijskom provjerom kako bi potvrdila vaš identitet.

Dodirnite "Omogući biometriju" (Enable Biometrics).

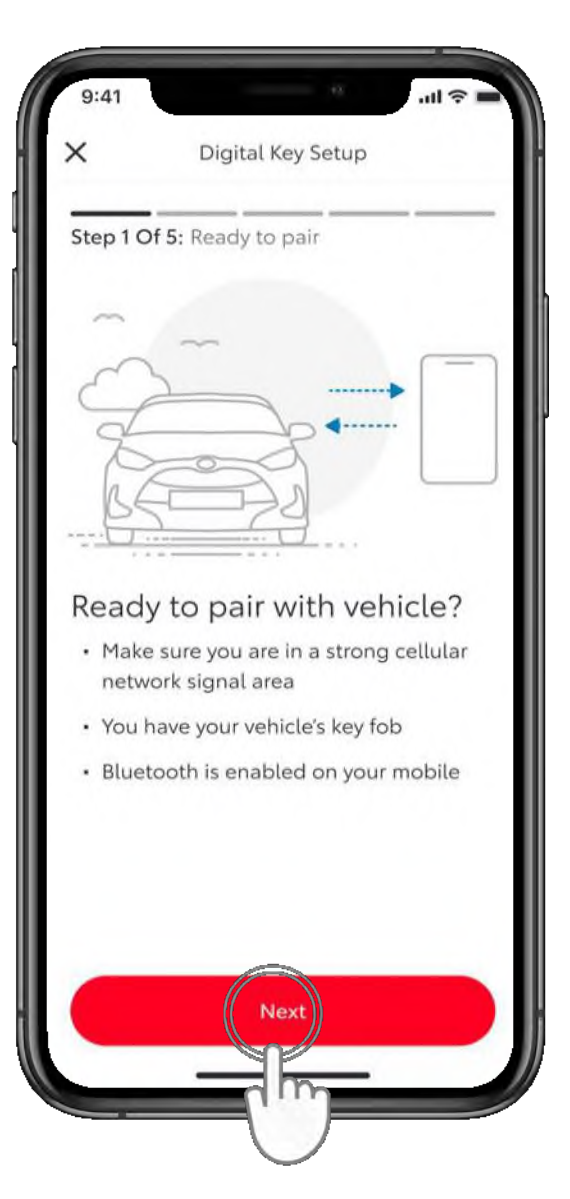

### 7. KORAK

Prilikom uparivanja s telefonom pobrinite se da je omogućen Bluetooth, da se nalazite na području s dobrom mobilnom mrežom i da uz sebe imate daljinski ključ. Dodirnite "Sljedeće" (Next).

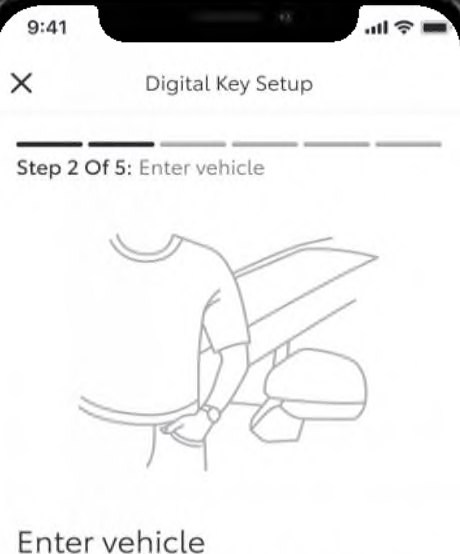

#### Make sure you have your mobile and

key fob with you

Next

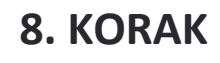

Uđite u vozilo držeći daljinski ključ uz sebe.

Dodirnite "Sljedeće" (Next).

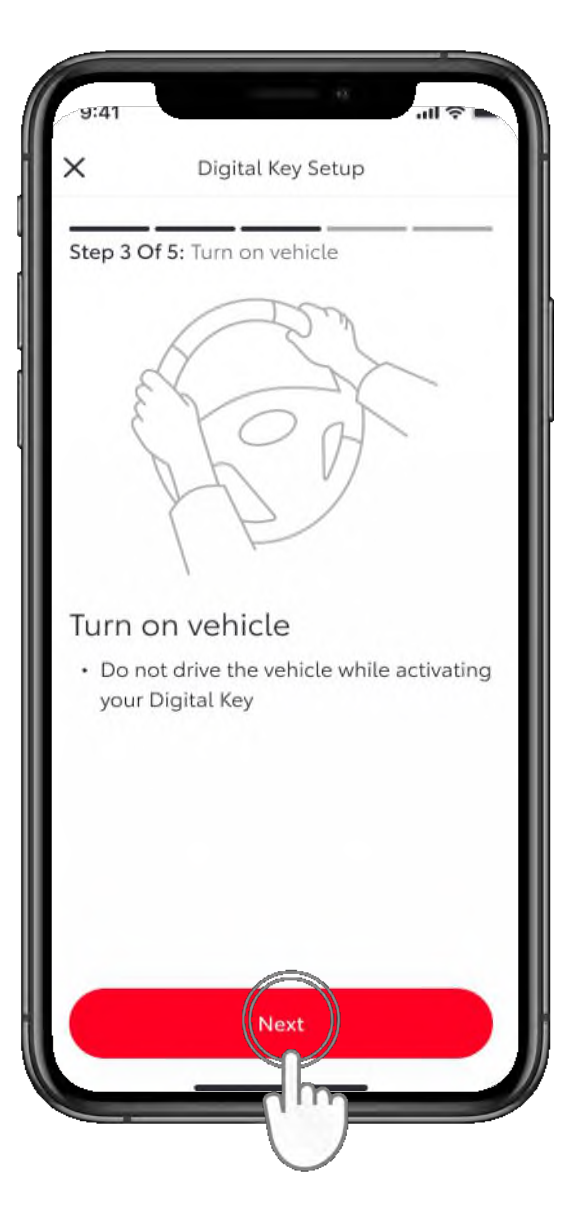

### 9. KORAK

Uključite vozilo. Slijedite upute na zaslonu.

Dodirnite "Poveži se s vozilom" (Connect To Vehicle).

- Place key fob over 'Start'
- Hold the key fob over the 'Start Button'

Digital Key Setup

Step 4 Of 5: Place key fob over start

· Press Connect To Vehicle below

Button

х

- Wait for two beeps. This will indicate Digital Key is pairing
- · Accept the pairing request on your phone

This process can take up to 60 seconds. Having Trouble Connecting?

Conflect To Vehicle

### **10. KORAK**

...I 🗇 I

Držite fizički ključ iznad gumba "Start" dok ne čujete dva zvučna signala.

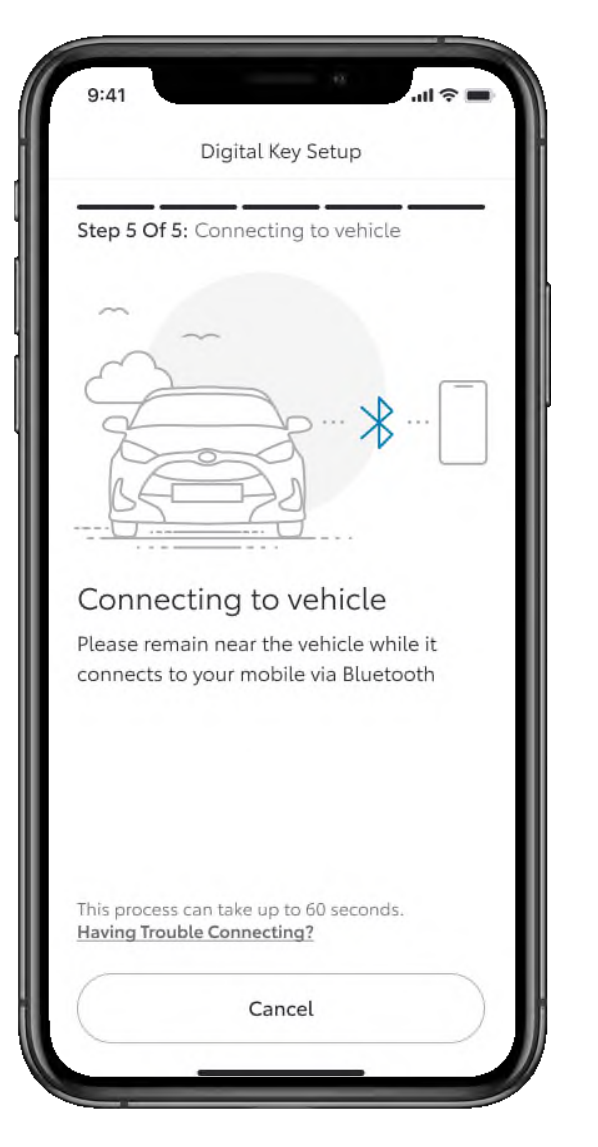

### **11. KORAK**

Bluetooth će sada započeti uparivanje s vašim uređajem i vozilom.

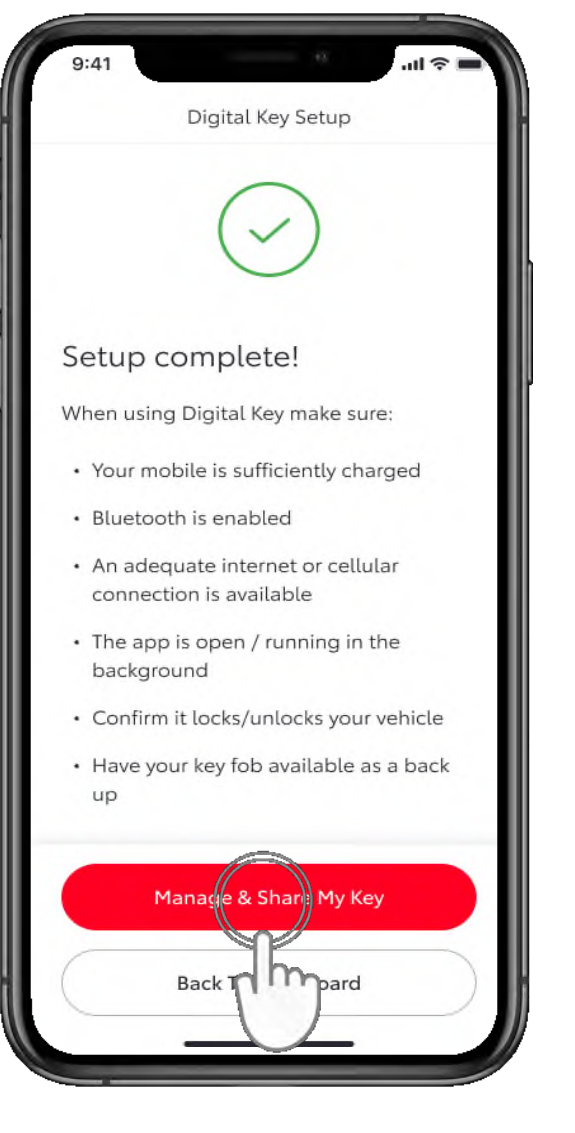

### **12. KORAK**

Aplikacija će potvrditi kada postavljanje završi.

Sada možete dijeliti digitalni ključ i upravljati njime.

Dodirnite "Dijeljenje digitalnog ključa i upravljanje" (Manage & Share My Key).

Napominjemo da je uparivanje putem digitalnog ključa drukčiji postupak od uspostave Bluetooth veze s multimedijskim zaslonom vozila.

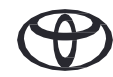

### DIJELJENJE DIGITALNOG KLJUČA I UPRAVLJANJE NJIME

| <                  | Digital Key Settings                    |              |
|--------------------|-----------------------------------------|--------------|
| `                  | Digitat noy bettings                    |              |
|                    | (P)                                     |              |
|                    | Activated                               |              |
| Invite For         | 1                                       |              |
| bZ4                | Х                                       |              |
| How To             | Use Digital Key                         | >            |
| Custom             | ise Key Range                           | >            |
| Deactiv            | ate Digital Key                         | >            |
| Shared             | Keys                                    |              |
| Give up<br>vehicle | to 4 other drivers acces<br>via the app | s to your    |
|                    | 0                                       |              |
|                    | (CO.)                                   |              |
|                    |                                         |              |
| Shared             | Digital Key drivers appe                | ar here. You |
| Shared             | Digital Key drivers appe                | ar here. You |

### 1. KORAK

Dodirnite "Podijeli digitalni ključ" (Share Digital Key).

| 9:41                  |                                    |
|-----------------------|------------------------------------|
| <                     | Share Digital Key                  |
| Add Driv              | ver Details                        |
| First Nam             | ie                                 |
|                       |                                    |
|                       |                                    |
| Last Nam              | e                                  |
|                       |                                    |
| Mobile N<br>Please ch | umber<br>leck Country calling code |
| +44                   | 4                                  |
|                       |                                    |
|                       |                                    |
|                       |                                    |
|                       |                                    |
|                       |                                    |
|                       | Share                              |
|                       | Share                              |

### 2. KORAK

Dodajte pojedinosti o osobi iz imenika ili ručno unesite podatke o njoj.

Dodirnite "Podijeli" (Share).

### DIJELJENJE DIGITALNOG KLJUČA I UPRAVLJANJE NJIME

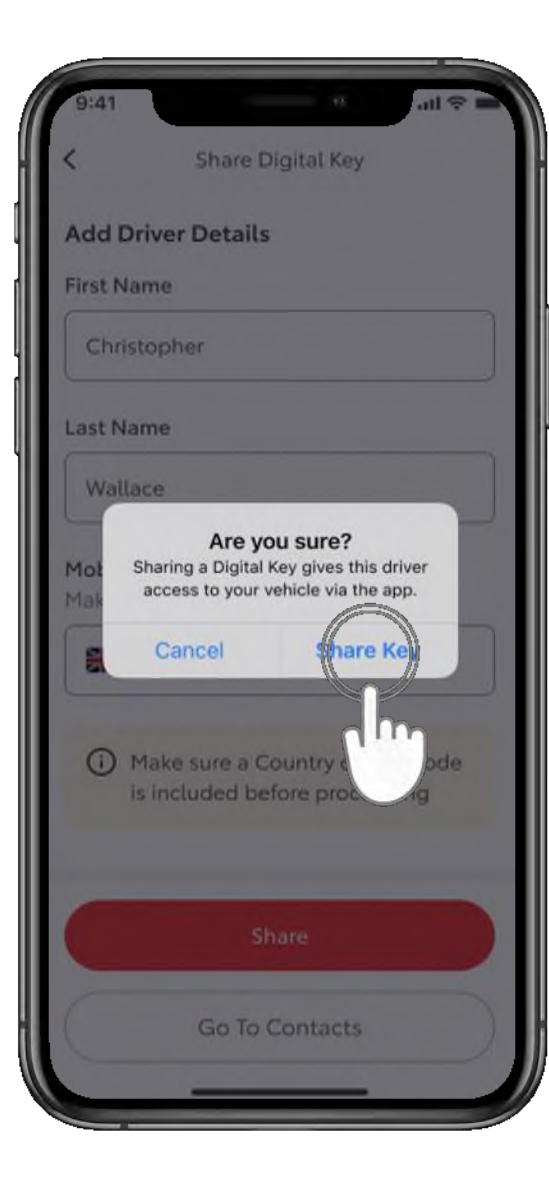

### **3. KORAK**

Da biste potvrdili da želite omogućiti pristup svojem vozilu, dodirnite "Podijeli ključ" (Share Key).

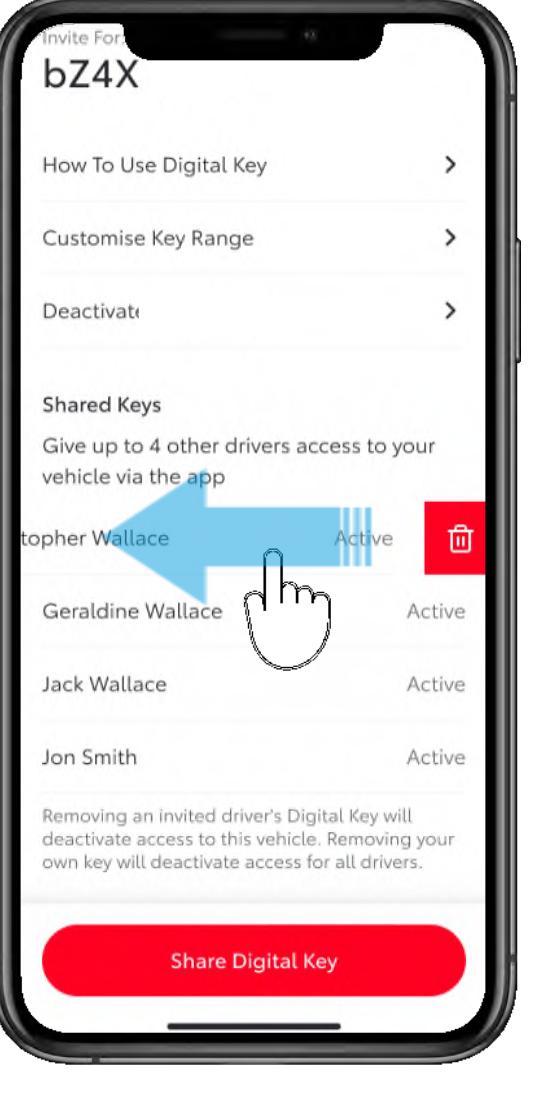

### 4. KORAK

Da biste deaktivirali dijeljeni ključ, prijeđite prstom ulijevo preko imena osobe.

### PRILAGODBA DOSEGA DIGITALNOG KLJUČA (KALIBRACIJA)

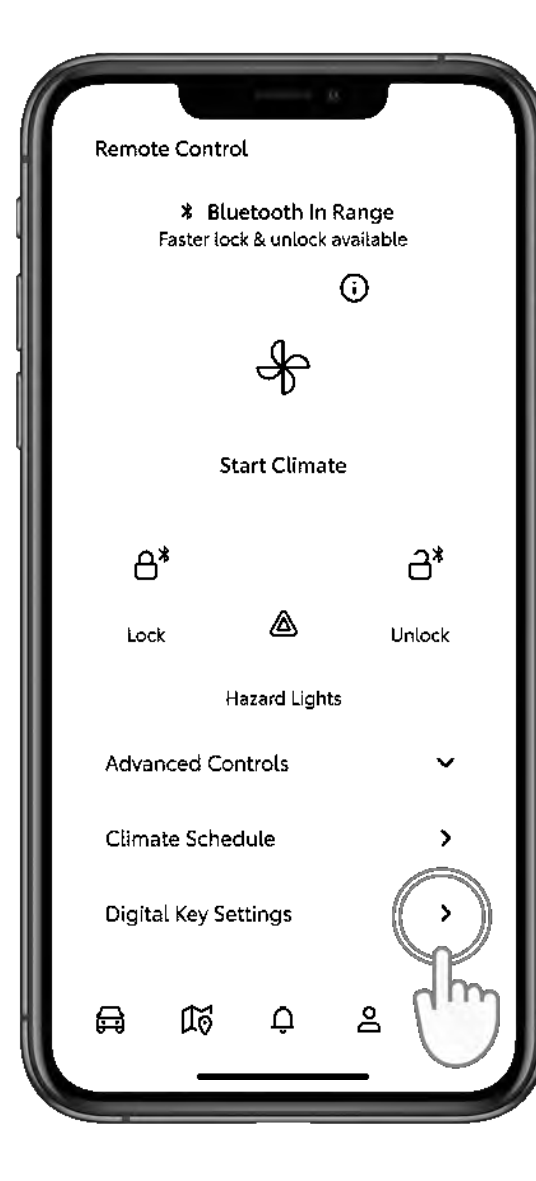

### 1. KORAK

Ako smatrate da se digitalni ključ ne detektira dovoljno dobro dok ste izvan ili unutar vozila, moguće je prilagoditi doseg otkrivanja ključa.

Na glavnom zaslonu pomaknite se prema dolje i dodirnite "Postavke digitalnog ključa" (Digital Key Settings).

| 9:41                   |                                         | - 11 ≈ <b>=</b> |
|------------------------|-----------------------------------------|-----------------|
| <                      | Digital Key Settings                    |                 |
|                        | (°P.)                                   |                 |
|                        | Activated                               |                 |
| Invite For:            |                                         |                 |
| bZ4X                   |                                         |                 |
| How To l               | Jse Digital Key                         | >               |
| Customi                | se Key Range                            | ()              |
| Deactiva               | te Digital Key                          | dh              |
| Shared K               | eys                                     | $\cup$          |
| Give up t<br>vehicle v | to 4 other drivers access<br>ia the app | to your         |
|                        |                                         |                 |
| Shared D               | Digital Key drivers appear              | here. You       |
|                        | Share Digital Key                       |                 |
|                        |                                         |                 |
|                        |                                         |                 |

### 2. KORAK

Dodirnite "Prilagodba dosega ključa" (Customise Key Range).

### PRILAGODBA DOSEGA DIGITALNOG KLJUČA (KALIBRACIJA)

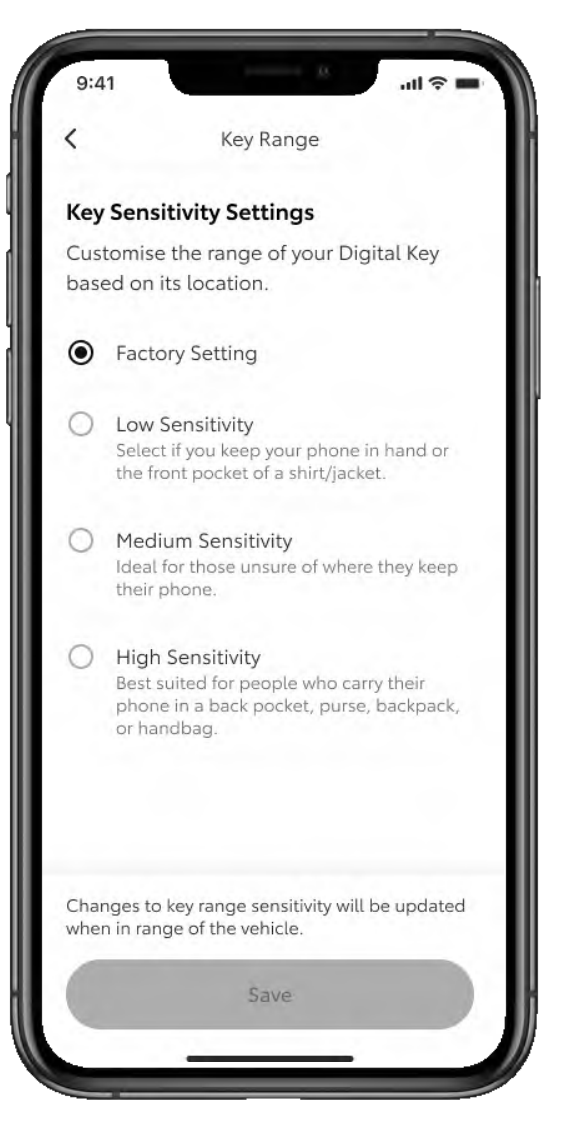

### 3. KORAK

Digitalni ključ već ima tvorničke postavke koje bi trebale odgovarati većini vozača. Na otkrivanje utječe način na koji nosite svoj pametni telefon – je li u stražnjem džepu? U torbici? Ili jednostavno u ruci?

Možete birati među trima razinama osjetljivosti ovisno o svojim navikama.

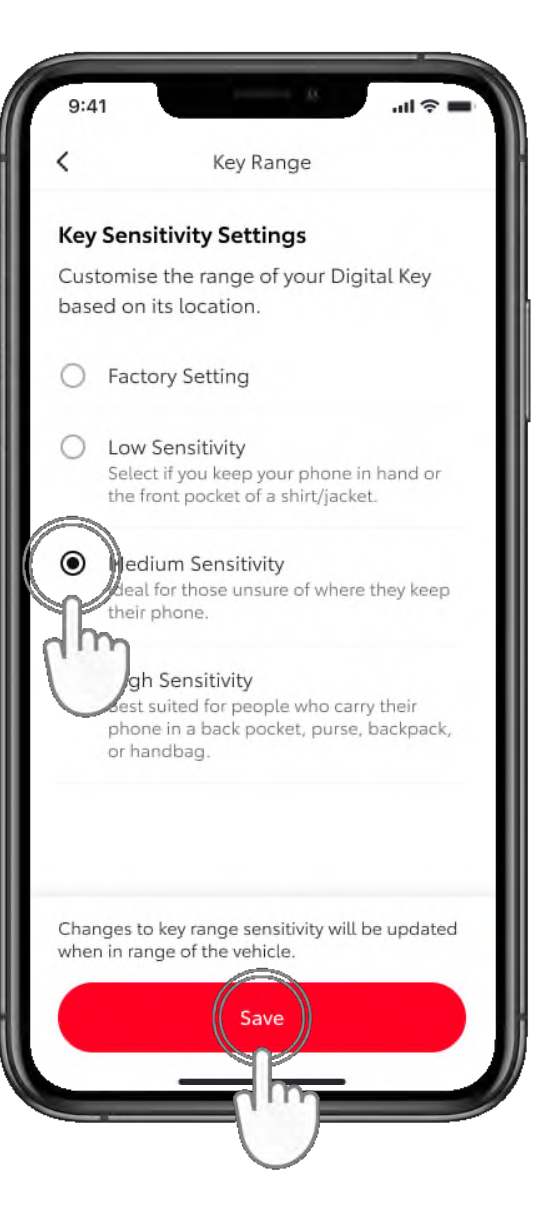

#### 4. KORAK

Odaberite svoju razinu osjetljivosti i dodirnite "Spremi" (Save).

### PRILAGODBA DOSEGA DIGITALNOG KLJUČA (KALIBRACIJA)

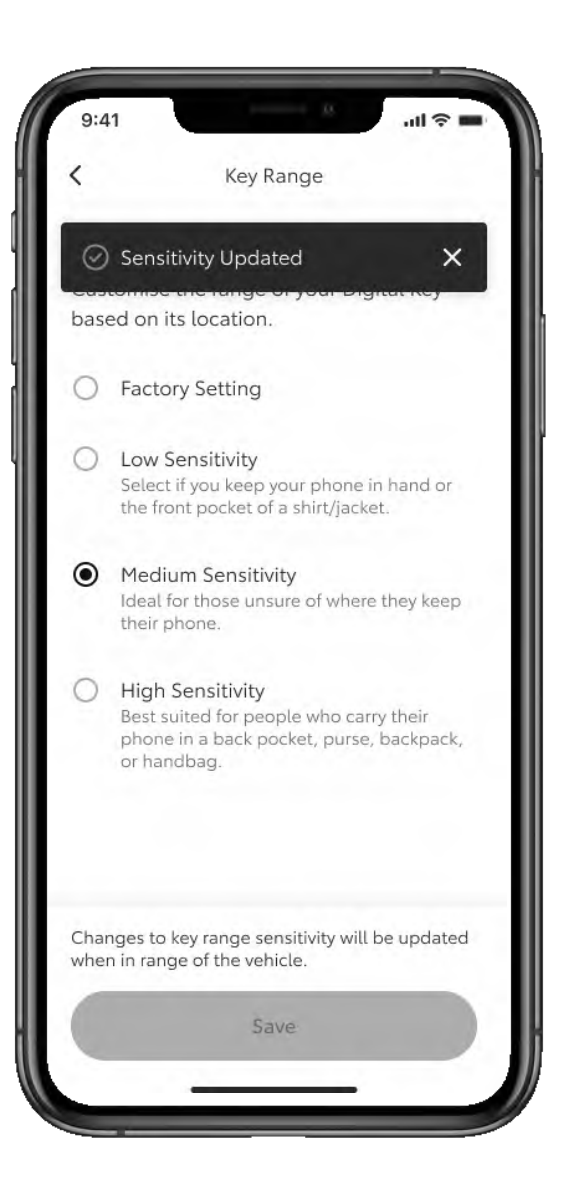

#### 5. KORAK

Prikazat će se potvrda ažuriranja osjetljivosti digitalnog ključa.

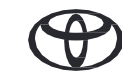

### UKLANJANJE DIGITALNOG KLJUČA – S POMOĆU APLIKACIJE MyToyota

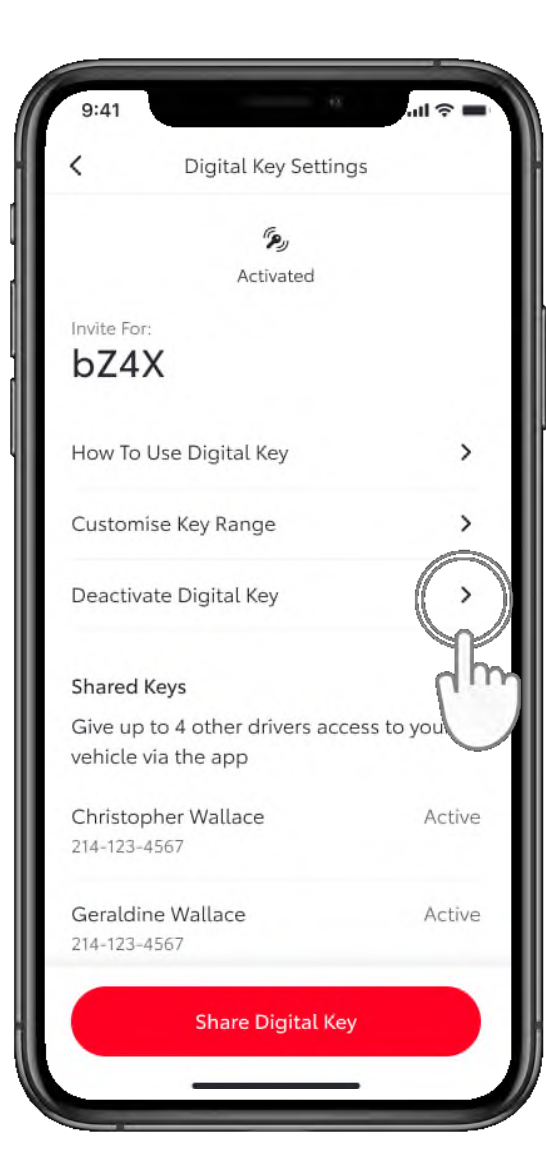

#### 1. KORAK

Digitalni ključ možete ukloniti putem aplikacije MyToyota ili navigacijskog sustava.

Time se ujedno uklanjaju SVI dijeljeni ključevi.

Da biste uklonili ključ s pomoću aplikacije MyToyota, u postavkama digitalnog ključa dodirnite "Deaktivacija digitalnog ključa" (Deactivate your Digital Key).

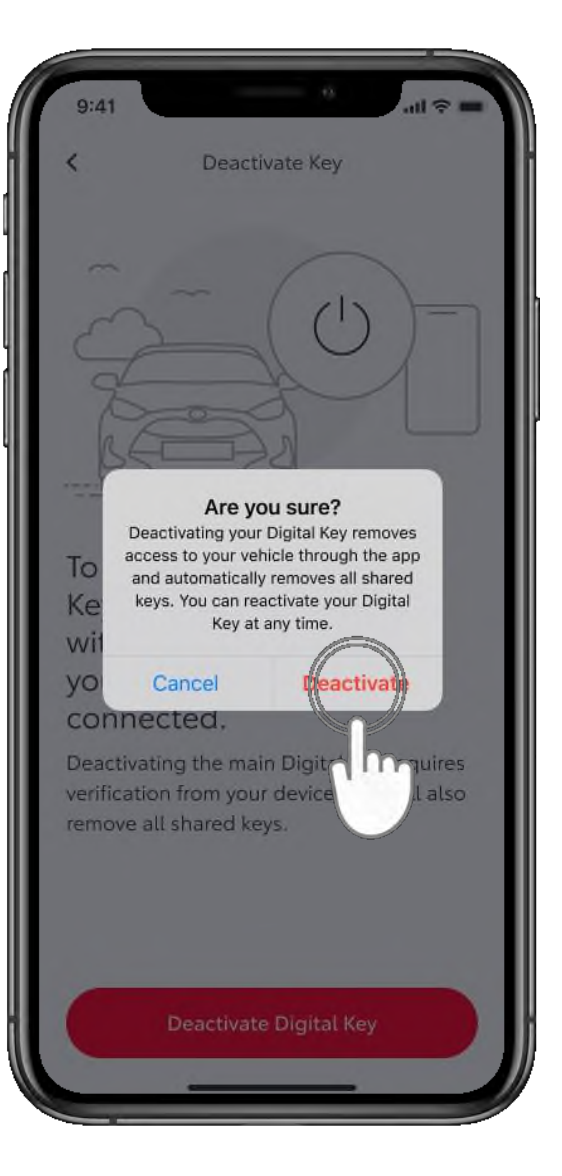

#### 2. KORAK

Dodirnite "Deaktiviraj" (Deactivate) da biste potvrdili da želite deaktivirati svoj digitalni ključ.

Napomena: funkcija pokretanja motora s pomoću pametnoga digitalnog ključa neće raditi ako je vaše vozilo opremljeno dodatnim uređajem za blokadu i ako se ključ za blokadu ne nalazi u automobilu (isto kao i kod fizičkog ključa).

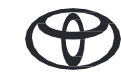

### UKLANJANJE DIGITALNOG KLJUČA – S POMOĆU MULTIMEDIJSKOG SUSTAVA

#### 1. KORAK

Na glavnoj upravljačkoj ploči multimedijskog sustava idite na ikonu postavki, zatim se pomaknite prema dolje i dodirnite "Informacije i sigurnost" (Info & security).

Tu ćete u postavkama digitalnog ključa moći provjeriti je li digitalni ključ aktivan.

#### 2. KORAK

Dodirom na "Ukloni digitalne ključeve" (Remove digital Keys) pokreće se postupak uklanjanja.

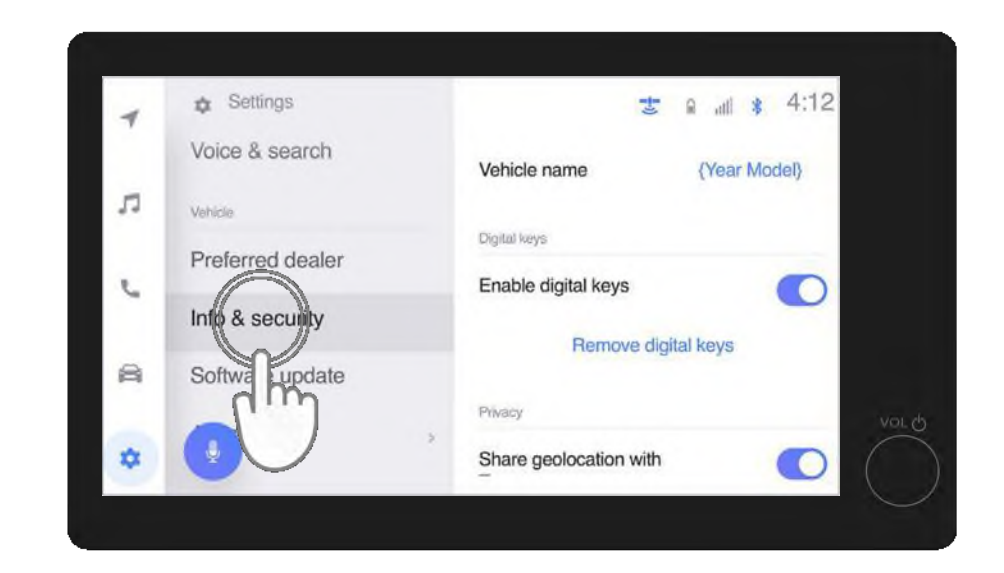

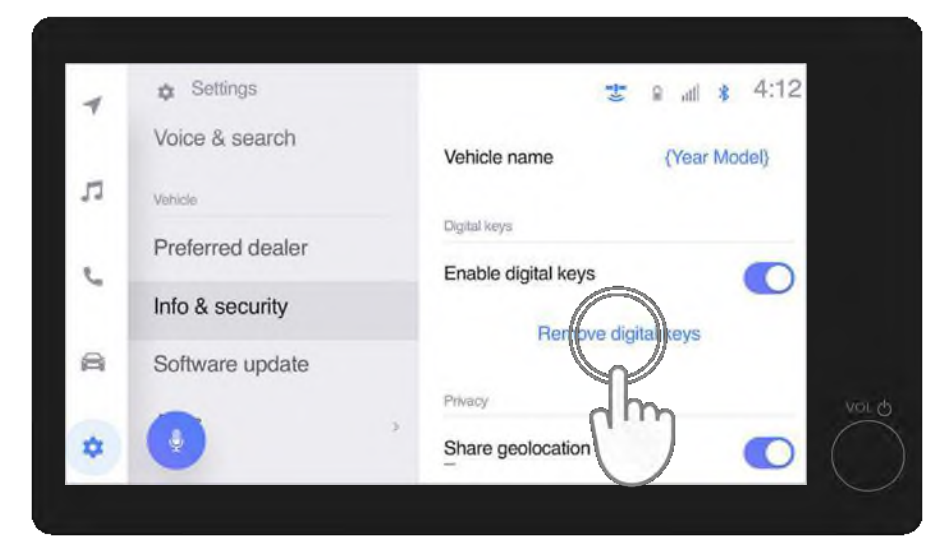

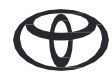

### UKLANJANJE DIGITALNOG KLJUČA – S POMOĆU MULTIMEDIJSKOG SUSTAVA

#### 3. KORAK

Morate potvrditi svoju namjeru da uklonite digitalni ključ\*.

\*Kad se ukloni vlasnikov ključ, uklanjaju se i svi dijeljeni digitalni ključevi.

### 4. KORAK

Zatim će se od vas zatražiti da prislonite daljinski ključ na gumb "Start" kako biste nastavili s uklanjanjem digitalnog ključa.

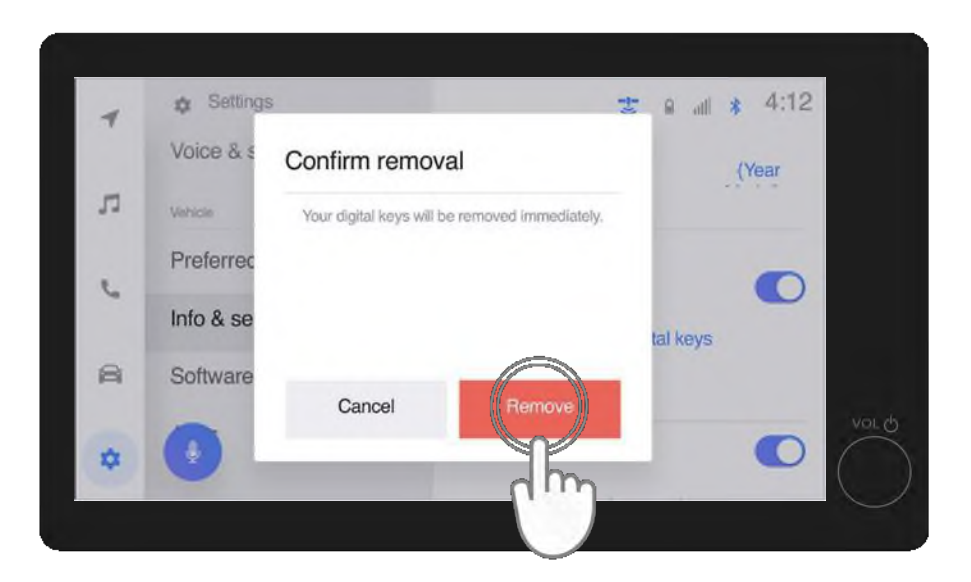

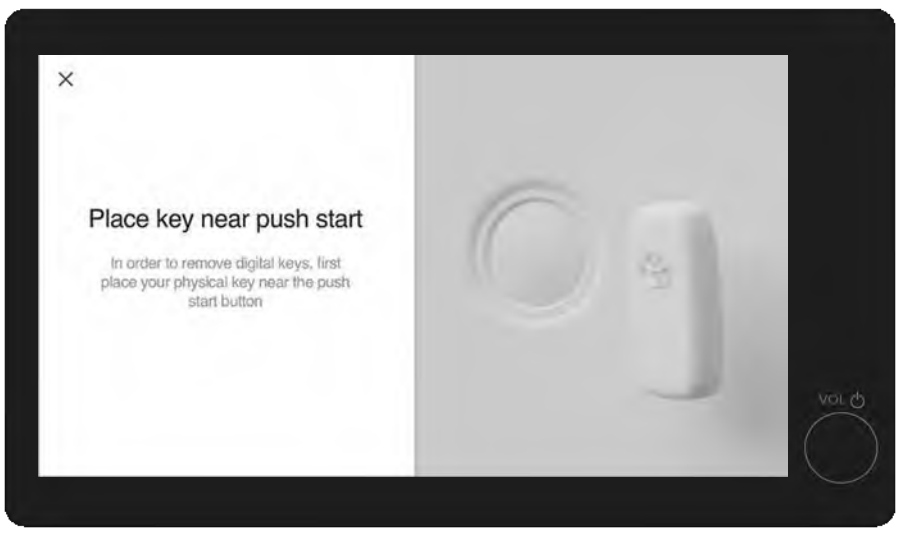

### UKLANJANJE DIGITALNOG KLJUČA – S POMOĆU MULTIMEDIJSKOG SUSTAVA

### 5. KORAK

Nedugo nakon toga dobit ćete obavijest da je vaš digitalni ključ uklonjen.

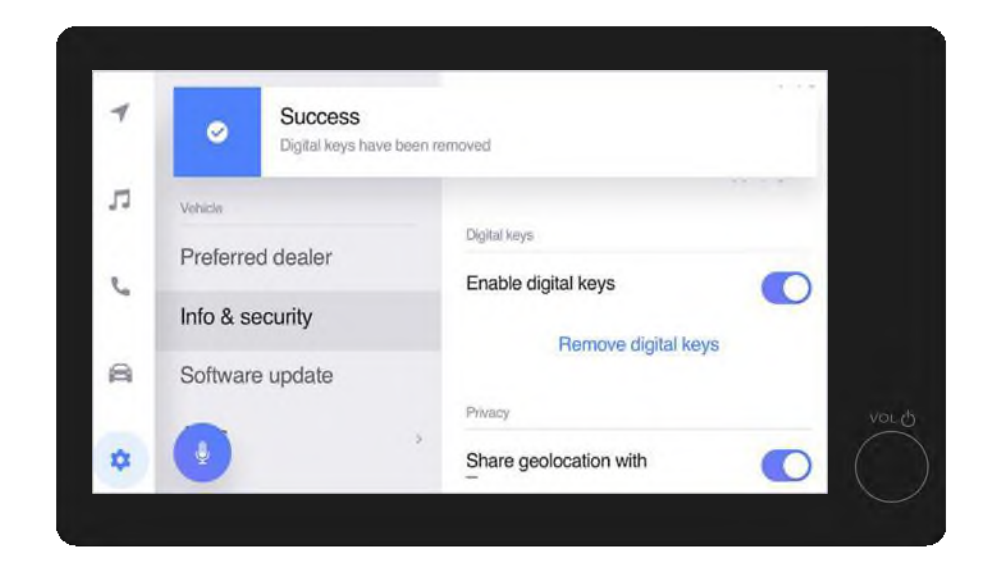

\*Povezane usluge neprekidno se poboljšavaju, pa se vizualni prikazi i zasloni aplikacije u ovom vodiču mogu neznatno razlikovati od onih koje možete vidjeti u aplikaciji MyToyota. \*Zbog potencijalnih ograničenja povezanih s antenom automobila i jačinom signala, uvijek preporučujemo da tijekom korištenja funkcija pametnoga digitalnog ključa telefon držite u ruci.

\*\*Preporučujemo da kao rezervu imate fizički ključ kad je god to moguće.

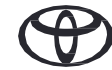

# SVAKA JE ZNAČAJKA BITNA

\*Povezane usluge neprekidno se poboljšavaju, pa se vizualni prikazi i zasloni aplikacije u ovom vodiču mogu neznatno razlikovati od onih koje možete vidjeti u aplikaciji MyToyota.

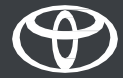